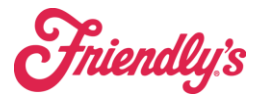

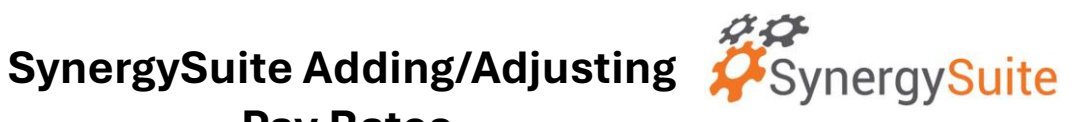

**Pay Rates** 

Adjusting Pay Rates:

- 1) To adjust payrates, you will go to HRM, Employee Management and then choose the employee.
- 2) Open the employee, and on the left, you will see the below options: Click on payrates
  - a. Once in payrates, you will see all the Job Codes/Sections that are assigned to that employee. (Note: Job Codes should not overlap)
    - i. To end a job code, edit the Pencil icon to edit it. Enter an end date (can be in the future)

| Edit                 | Section  | Start Date   | End Date     | Rate | Options |
|----------------------|----------|--------------|--------------|------|---------|
| 0                    | Server   | Jan 1, 2025  |              | 11   | Ø       |
| Personal     Payroll | Training | Jan 1, 2025  | Dec 28, 2024 | 16.5 |         |
| Pay Rates            | Fountain | Jan 1, 2025  |              | 16.5 | Ø       |
| Absences             | Server   | Mar 27, 2023 | Feb 6, 2024  | 10   |         |
| S History            | Training | Mar 27, 2023 | Feb 6, 2024  | 15   |         |
| Security             | Fountain | Mar 27, 2023 | Feb 6, 2024  | 15   |         |

i. To start a new job code/ payrate, click the blue +Add sign and fill in the below information. SKIP the 2<sup>nd</sup> date field as that is the end date field, it should remain blank when starting a job code.

| Pay Rate      | Rate Bands                                                                           |  |  |  |  |
|---------------|--------------------------------------------------------------------------------------|--|--|--|--|
| Section       | Section                                                                              |  |  |  |  |
| Pay Rate      | Rate *                                                                               |  |  |  |  |
| Valid dates   | <ul> <li>Please enter date </li> <li>Please enter date </li> <li>Disabled</li> </ul> |  |  |  |  |
| Payroll Colum | n Payroll Column 👻                                                                   |  |  |  |  |
| Comments      | Comments                                                                             |  |  |  |  |

ii. Note: Payroll Column should be Standard